## Konfigurasi Jaringan WDS (Wireless Distribution system) Pada PT. Wadin Pertiwi

## A. Konfigurasi Wireless Router di kantor pusat PT.Wadin Pertiwi(gedung1).

Hal yang perlu diperhatikan sebelum menggunakan *Wireless Router* untuk koneksi antar jaringan computer secara wireless adalah SSID (*Service Set Identifier*). Adapun cara untuk mengeset SSID dan alamat IP dari AP tersebut, berikut ini adalah cara mengeset SSID, alamat IP serta *set* WDS pada Wireless-G 2.4Ghz broadband Router Linksys- WRT54GL:

- 1. klik start, *connect to*, lalu pilih *show all connection* pada computer
- 2. klik kanan pada Local Area Connection
- 3. klik properties pada *Local Area Connection* Status, lalu klik properties pada *Internet Protocol TCP/IP*.

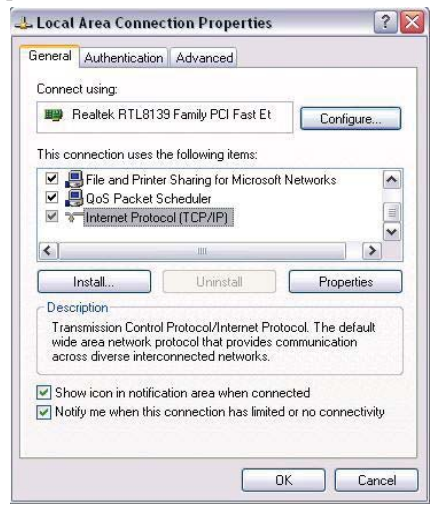

Gambar : Local Area Connection

4. Setting IP Address komputer and a dengan IP 192.168.0.5 Subnet mask 255.255.255.0 default gateway 192.168.1.1, lalu klik Ok.

| eneral                                                                                                 |                                                                                   |
|----------------------------------------------------------------------------------------------------|-----------------------------------------------------------------------------------|
| You can get IP settings assigned<br>this capability. Otherwise, you ne<br>the appropriate IP settings. | automatically if your network supports<br>ed to ask your network administrator fo |
| Obtain an IP address autom                                                                             | atically                                                                          |
| Use the following IP addres                                                                            | s:                                                                                |
| IP address:                                                                                            | 192 . 168 . 1 . 5                                                                 |
| Subnet mask:                                                                                           | 255 . 255 . 255 . 0                                                               |
| Default gateway:                                                                                       | 192.168.1.1                                                                       |
| O Obtain DNS server address                                                                            | automaticallu                                                                     |
| Use the following DNS serv                                                                             | er addresses:                                                                     |
| Preferred DNS server:                                                                                  |                                                                                   |
| Alternate DNS server:                                                                                  | · · · ·                                                                           |
|                                                                                                    |                                                                                   |
|                                                                                                    | Advanced.                                                                         |
|                                                                                                    |                                                                                   |

Gambar : Setting IP Address Wireless Connection

- 5. Buka Internet browser (Internet Expoler, Mozila, google chrome dll) dan pastikan proxy pada internet browser anda kosong
- 6. Ketik <u>http://192.168.1.1</u> dalam *field Address Internet browser* pada *google chrome* untuk memanggil *Wireless Router* Linksys ini

- 7. Setting Wireless setup seperti dibawah ini
  - Operating mode:

Pada conection Type pilih Automatic Configuration-DHCP, lalu set *ip address* berikut dengan 192.168.1.1 dengan kondisi type DHCP server.

| ietup Wireless      | Services Security   | Access Restriction     | ns NAT | / QoS Ad   | ministration | Status                                                   |
|---------------------|---------------------|------------------------|--------|------------|--------------|----------------------------------------------------------|
| Basic Setup DDNS    | MAC Address Clone   | Advanced Routing       | VUANs  | Networking | EoIP Tunr    | nel                                                      |
| WAN Setup           |                     |                        |        |            |              | Help more                                                |
| WAN Connection Type | ·                   |                        |        |            |              | Automatic Configuration - DHCP                           |
| Connection Type     | Automatic           | . Configuration - DHCP |        |            |              | This setting is most commonly used b<br>Cable operators. |
| STP                 | O Enabl             | e 💿 Disable            |        |            |              |                                                          |
|                     |                     |                        |        |            |              | Host Name:<br>Enter the host name provided by            |
| Optional Settings   |                     |                        |        |            |              | your ISP.                                                |
| Router Name         | DD-WRT              |                        |        |            |              | Domain Name:                                             |
| Host Name           |                     |                        |        |            |              | Enter the domain name provided by<br>your ISP.           |
| Domain Name         |                     |                        |        |            |              |                                                          |
| MTU                 | Auto                | 1500                   |        |            |              | Local IP Address:<br>This is the address of the router.  |
| Network Setup       |                     |                        |        |            |              | Subnet Mask:                                             |
| Router IP           |                     |                        |        |            |              | This is the subnet mask of the router                    |
| Local IP Address    | 192 .               | 168 . 1 . 1            |        |            |              | DHCP Server:                                             |
| Subnet Mask         | 255 .               | 255 . 255 . 0          |        |            |              | Allows the router to manage your IP addresses.           |
| Gateway             | 0.                  | 0.0.0                  |        |            |              |                                                          |
| Local DNS           | 0.                  | 0.0.0                  |        |            |              | Start IP Address:<br>The address you would like to start |
| Network Address Ser | ver Settings (DHCP) |                        |        |            |              | with.                                                    |
| DHCP Type           | DHCP Set            | rver 💌                 |        |            |              | Maximum DHCP Users:                                      |
| DHCP Server         | Enabl               | e O Disable            |        |            |              | addresses your router hands out. 0                       |
| Start IP Address    | 192.168.1.          | 100                    |        |            |              | be handed out.                                           |
| Maximum DHCP Users  | 50                  |                        |        |            |              | Time Settings:                                           |
| Client Lease Time   | 1440 n              | ninutes                |        |            |              | Choose the time zone you are in and                      |
| Static DNS 1        | 0.                  | 0.0.0                  |        |            |              | router can use local time or UTC time                    |
| Static DNS 2        | 0.                  | 0.0.0                  |        |            |              |                                                          |
| Static DNS 3        | 0.                  | 0.0.0                  |        |            |              |                                                          |
|                     |                     |                        |        |            |              |                                                          |

Gambar : setting IP address wireless router pada gedung1

8) setting wireless mode menjadi *Acces Point(AP)* dengan *network type mode Mixed* 

| dd-wrt.cor                                                                                                    | n control panel                                                                                                    | Firmware: DD-WRT v24-sp2 (10/10/09) mini<br>Time: 01:27:43 up 1:27, load average: 0.00, 0.05, 0.07<br>WAN IP: 0.0.0.0                                                                                                    |
|----------------------------------------------------------------------------------------------------|----------------------------------------------------------------------------------------------------|----------------------------------------------------------------------------------------------------|
| Setup Wireless Services                                                                                                    | Security Access Restrictions NAT / QoS Adm                                                                                                    | ministration Status                                                                                                    |
| Basic Settings Radius Wirele                                                                                                    | iss Security MAC Filter Advanced Settings WDS                                                                                                    |                                                                                                    |
| Wireless Physical Interface                                                                                                    | : w10                                                                                                    | Help more                                                                                                    |
| Physical Interface wild - SSID (g<br>Wireless Node<br>Wireless Network Node<br>Wireless Channel<br>Wireless SSID Broadcast<br>Senabyby Range (AC): Timing)<br>Network: Configuration | edung1] 1994/ddr [002535(23759751)]<br>AP ■<br>Wrodd w<br>@edung1<br>6 - 2.407 GHz ₩<br>③ Enable ○ Deable<br>2000 (Default: 2000 meters)<br>◯ Urbinliged ◎ Bridged | Wareless Network Mode:<br>If you with the enclude Wareless-G<br>dents, choose & Chily mode, if you<br>would like to baddle methods access,<br>some advanced parameters are<br>aucceptable to be unofiled<br>Castlengthe in the unofiled<br>Castlengthe interpretation of the source<br>advanced in the source of the source<br>Sensitivity Banget<br>Adjusts the ack timing, O disables ack<br>timing unceptetely for the addom<br>firmwares, On Althrefo baddom<br>firmwares, Wall Durit No ado on Ack |
| Virtual Interfaces                                                                                                    |                                                                                                    |                                                                                                    |
| Saw                                                                                                    | Add Apply Settings Cancel Changes                                                                                                    |                                                                                                    |

Gambar : Wireless SSID dan channel

9). Penulis menggunakan *security* WEP *standarisasi* yang ada pada *wireless router* dengan authentication untuk koneksi

| dd-wrt.c                    | om control panel                                   | Firmwan<br>Time: 01:52:13 up 1: | e: DD-WRT v24-sp2 (10/10/09<br>52, load average: 0.03, 0.05,<br>WAN IP: 0. |
|-----------------------------|----------------------------------------------------|---------------------------------|----------------------------------------------------------------------------|
| Setup Wireless Ser          | ices Security Access Restrictions NAT / QoS        | Administration S                | tatus                                                                      |
| Basic Settings Radius N     | Vireless Security MAC Filter Advanced Settings WDS |                                 |                                                                            |
| Wireless Security wl0       |                                                    | Hel                             | p more.                                                                    |
| Physical Interface wl0 SSID | [gedung1] HWAddr [00:25:9C:2F:9F:91]               | Secu                            | rity Mode:                                                                 |
| Security Mode               | WEP                                                | You m<br>WPA F                  | ay choose from Disable, WEP,<br>Personal, WPA Enterprise, or               |
| Default Transmit Key        |                                                    | RADIU<br>must u                 | IS. All devices on your network<br>use the same security mode.             |
| Encryption                  | 64 bits 10 hex digits 💌                            |                                 |                                                                            |
| Passphrase                  | wahadinn Generate                                  |                                 |                                                                            |
| Key 1                       | 72598EE006                                         |                                 |                                                                            |
| Key 2                       | 71076EB1B2                                         |                                 |                                                                            |
| Key 3                       | C10FA49717                                         |                                 |                                                                            |
| Key 4                       | 41B6AC3313                                         |                                 |                                                                            |
|                             |                                                    |                                 |                                                                            |
|                             |                                                    |                                 |                                                                            |
|                             | Save Apply Settings                                |                                 |                                                                            |
|                             |                                                    |                                 |                                                                            |

Gambar : security standart wireless yang digunakan WEP

10). *Set* MAC *Address* pada request yang di distribusikan pada kantor pusat dengan mengisi MAC *Address* gedung2 dan gedung3

| -              |          | 0.0    |         | 11       |         | CO      | mtr   | noi panei                 |                |        | WAN IP: 0.0. |
|----------------|----------|--------|---------|----------|---------|---------|-------|---------------------------|----------------|--------|--------------|
| Setup          | Wireles: | s 9    | iervice | 6        | Securi  | ty      | Acce  | ss Restrictions NAT / QoS | Administration | Status |              |
| Basic Setting  | s R      | adius  | Wirel   | less Sei | unity   | MAG     | Fiter | Advanced Settings WDS     |                |        |              |
| Wireless       | Distri   | butior | n Syst  | em       |         |         |       |                           |                | Help   | more         |
| WDS Settin     | ngs      |        |         |          |         |         |       |                           |                |        |              |
| Wireless MA    | ç        |        |         | c        | 0:25:9  | C:2F:9F | :91   |                           |                |        |              |
| LAN            |          | 00 :   | 1D :    | 7E :     | 53      | CE      | 85    | gedung2                   |                |        |              |
| LAN            |          | 00 :   | 1E :    | E5 :     | 42      | A8 :    | BF    | gedung3                   |                |        |              |
| Disable        | [*]      | 00 ;   | 00 :    | 00 :     | 00 :    | 00 ;    | 00    |                           |                |        |              |
| Disable        | ~        | 00 :   | 00 :    | 00 :     | 00:     | 00 :    | 00    |                           |                |        |              |
| Disable        | ~        | 00 :   | 00 :    | 00 :     | 00 :    | 00 :    | 00    |                           |                |        |              |
| Disable        |          | 00 :   | 00 :    | 00 :     | 00:     | 00 :    | 00    |                           |                |        |              |
| Disable        | ~        | 00 :   | 00 :    | 00 :     | 00 :    | 00 :    | 00    |                           |                |        |              |
| Disable        |          | 00 :   | 00      | 00 :     | 00      | 00 :    | 00    |                           |                |        |              |
| Disable        | ~        | 00 :   | 00 :    | 00 :     | 00 :    | 00 :    | 00    |                           |                |        |              |
| Disable        |          | 00:    | 00 :    | 00 :     | 00 :    | 00 :    | 00    |                           |                |        |              |
|                |          |        |         |          |         |         |       |                           |                |        |              |
| Extra Optio    | ons      |        |         |          |         |         |       |                           |                |        |              |
| Lazy WDS       |          |        |         |          | O Ent   | ble G   | Disa  | ble (Default: Disable)    |                |        |              |
| WDS Subnet     |          |        |         |          | O Ena   | ble @   | Disa  | ble                       |                |        |              |
| NAT            |          |        |         | 0        | Disable |         |       |                           |                |        |              |
| IP Address     |          |        |         |          | 0.      |         |       | a). a                     |                |        |              |
| C. back Manual | e la     |        |         |          | 255     |         |       |                           |                |        |              |

Gambar : set MAC Adreess wireless

 Pengetesan dengan menggunakan *command promt* dengan ping 192.168.2 sebagai gedung2, ping 192.168.1.3 sebagai gedung3, ping 192.168.1.1 sebagai IP *Route*

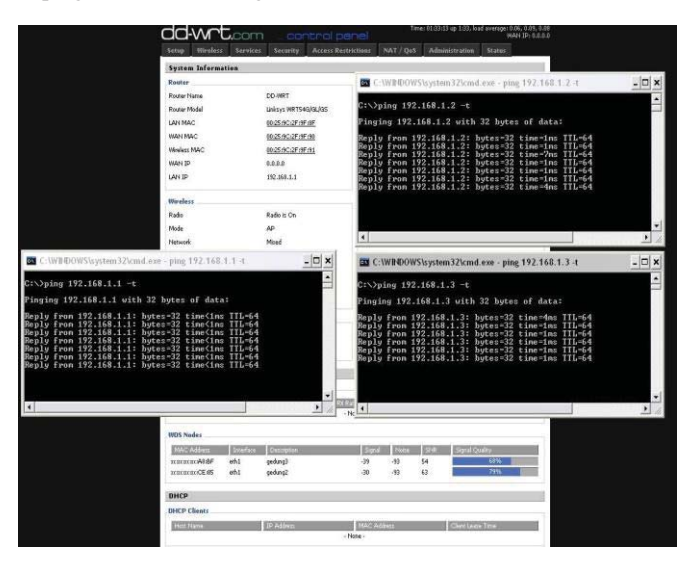

Gambar :: Testing dengan instruksi ping pada Command Prompt

12). Merupakan *report* sinyal koneksi, *signal quality, received*(RX) *Transmitted* (TX), *cached*, TX *power* dan *rate*. Mengkondisikan kekuatan sinyal *load average ,buffer, signal , Noise*, SNR

| Setup Wireless Ser      | vices Security Access Restri     | ctions NAT/QoS Ad | ministration Status                           | further to form at   |                        |                  |                         |
|-------------------------|----------------------------------|-------------------|-----------------------------------------------|----------------------|------------------------|------------------|-------------------------|
| Router WAN LAN          |                                  |                   |                                               | System Information   |                        |                  |                         |
| Router Information      |                                  |                   | Help more                                     | Router Name          | DD.WPT                 | DHCD Services    | Enabled                 |
| Sustem                  |                                  |                   | Router Name:                                  | Router Model         | Linksys WPTS4GIGLIGS   | WPT-radauth      | Disabled                |
| Router Name             | DD-WRT                           |                   | This is the specific name for the             | IAN MAC              | 00:25:9C:2E:9E:8E      | Soutoik Agent    | Disabled                |
| Router Model            | Linksvs WRT54G/GL/GS             |                   | tab.                                          | WAN MAC              | 00;25;9C;2F;9F;90      |                  |                         |
| Firmware Version        | DD-WRT v24-sp2 (10/10/09) mini - | build 13064       | MAC Address                                   | Wireless MAC         | 00:25:9C:2F:9F:91      | Memory           |                         |
| MAC Address             | 00/25/9C/2F/9F/90                |                   | This is the router's MAC Address, as          | WAN IP               | 0.0.0.0                | Total Available  | 12.7 MB / 16.0 MB       |
| Host Name               |                                  |                   | seen by your ISP.                             | LAN IP               | 192.168.1.1            | Free             | 3.5 MB / 12.7 MB        |
| WAN Domain Name         |                                  |                   | Firmware Version:                             | 1                    |                        | Used             | 9.2 MB / 12.7 MB        |
| LAN Domain Name         |                                  |                   | This is the router's current firmware.        | Wireless             |                        | Buffers          | 1.3 MB / 9.2 MB         |
| Current Time            | Not available                    |                   | Current Time:                                 | Radio                | Radio is On            | Cached           | 3.9 MB / 9.2 MB         |
| Untime                  | 1:29                             |                   | This is time received from the ntp            | Mode                 | AP                     | Active           | 3.8 MB / 9.2 MB         |
|                         |                                  |                   | Server set on the Serup / Basic<br>Serup tab. | Network              | Mixed                  | Inactive         | 1.4 MB / 9.2 MB         |
| CPU                     |                                  |                   |                                               | SSID                 | gedung1                |                  |                         |
| CPU Model               | Broadcom BCM5352 chip rev 0      |                   | This is a measure of the time the             | Channel              | 6                      | Space Usage      | 200 0020                |
| CPU Clock               | 200 MHz                          |                   | router has been "up" and running.             | TX Power             | 71 mW                  | JFFS2            | (Not mounted)           |
| Load Average            | 0.00, 0.03, 0.06                 | 3%                | Load Average:                                 | Rate                 | 54 Mbps                |                  |                         |
|                         |                                  |                   | This is given as three numbers that           | un de peder velo     |                        |                  |                         |
| Memory                  |                                  |                   | last one, five, and fifteen minute            | wireless Packet Info | 10053 OV               |                  |                         |
| Total Available         | 13004 kB / 16384 kB              | 79%               | periods.                                      | Received (RA)        | 10052 OK, no erfor     |                  |                         |
| Free                    | 3576 kB / 13004 kB               | 27%               | 1                                             | Transmixed (TA)      | 12251 OK, 25 enors     |                  |                         |
| Used                    | 9428 kB / 13004 kB               | 73%               |                                               | Wireless             |                        |                  |                         |
| Buffers                 | 1344 kB / 9428 kB                | 1416              |                                               | Clients              |                        |                  |                         |
| Cached                  | 3996 kB / 9428 kB                | 42%               |                                               | MAC Address Total    |                        | Press Grand Noir | e SNR Signal Ousling    |
| Active                  | 3888 kB / 9428 kB                | 4196              |                                               | THEC HOWESS 106      | enate Opnine IN-Rale R | None -           | e Larro Larginar Quarky |
| Inactive                | 1476 kB / 9428 kB                | 16%               |                                               |                      |                        |                  |                         |
|                         |                                  |                   |                                               | WDS Nodes            |                        |                  |                         |
| Space Usage             |                                  |                   |                                               | MAC Address Inte     | erface Description     | Signal Noise     | e SNR Signal Quality    |
| JFFS2                   | (Not mounted)                    |                   |                                               | mmmmmCFaS whi        | gedung3<br>gedung2     | -37 -91          | 54 70%<br>61 7%         |
| No. of Contract         |                                  |                   |                                               |                      | Anonida                | -34 -31          | 10                      |
| rvetwork                |                                  |                   |                                               | DHCP                 |                        |                  |                         |
| IP Filter Maximum Ports | 4036                             | 201               |                                               | DHCP Clients         |                        |                  |                         |
| HOUVE IP Connections    | 02                               | 670               |                                               | Mart Marsa           | TC Addment             | MAC Address      | Chart Laste Titte       |

Gambar : Router Information

Gambar : koneksi sinyal strength WDS

## B. Konfigurasi Wireless Router di kantor Wadin Pertiwi II(gedung2)

Hal yang perlu diperhatikan sebelum menggunakan *Wireless Router* untuk koneksi antar jaringan computer secara wireless adalah SSID (*Service Set Identifier*). Adapun cara untuk mengeset SSID dan alamat IP dari AP tersebut, berikut ini adalah cara mengeset SSID, alamat IP serta *set* WDS pada Wireless-G 2.4Ghz broadband Router Linksys- WRT54GL:

- 1. klik start, *connect to*, lalu pilih *show all connection* pada computer
- 2. klik kanan pada *Local Area Connection*
- 3. klik properties pada *Local Area Connection* Status, lalu klik properties pada *Internet Protocol TCP/IP*.

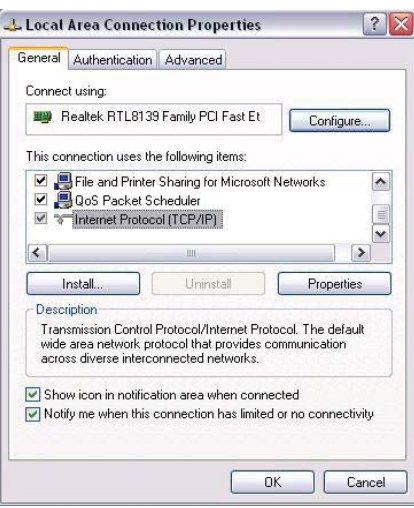

Gambar : Local Area Connection

 Setting IP Address komputer and dengan IP 192.168.0.10 Subnet mask 255.255.255.0 lalu klik Ok.

| ieneral                                                                                              |                                                                                      |
|----------------------------------------------------------------------------------------------------|--------------------------------------------------------------------------------------|
| You can get IP settings assigne<br>this capability. Otherwise, you n<br>the appropriate IP settings. | d automatically if your network supports<br>eed to ask your network administrator fo |
| Obtain an IP address auto                                                                            | matically                                                                            |
| 🛞 Use the following IP addre                                                                         | \$5:                                                                                 |
| IP address:                                                                                          | 192.168.1.10                                                                         |
| Subnet mask:                                                                                         | 255 . 255 . 255 . 0                                                                  |
| Default gateway:                                                                                     | 6 6 6                                                                                |
| Obtain DNS server addres                                                                             | s automatically                                                                      |
| Ose the following DNS ser                                                                            | ver addresses:                                                                       |
| Preferred DNS server:                                                                                | ad z z a od                                                                          |
|                                                                                                    |                                                                                      |

Gambar : Setting IP Address Wireless Connection

- 5. Buka *Internet browser* (*Internet Expoler, Mozila, google chrome* dll) dan pastikan proxy pada *internet browser* and a kosong
- Ketik <u>http://192.168.1.2</u> dalam *field Address Internet browser* pada google chrome untuk memanggil IP route Wireless Router Linksys ini.

- 7. Setting Wireless setup seperti dibawah ini
  - Operating mode:

Pada conection Type pilih Automatic Configuration-DHCP, lalu set *ip address* berikut dengan 192.168.1.2 dengan kondisi type DHCP server.

| Setup Wireless Service       | s Security Access Restrictions NAT / QoS Administra                                                                                                    | tion Status                                                             |
|------------------------------|----------------------------------------------------------------------------------------------------|-------------------------------------------------------------------------|
| Basic Setup DDNS MAC /       | Address Clone Advanced Routing VLANs Networking EoIP                                                                                                    | Tunnel                                                                  |
| WAN Setup                    |                                                                                                    | Help more                                                               |
| WAN Connection Type          |                                                                                                    | Automatic Configuration - DHCP:                                         |
| Connection Type              | Disabled                                                                                                    | This setting is most commonly used by<br>Cable operators.               |
| STP                          | 🖱 Enable 🧕 Disable                                                                                                    | Host Name                                                               |
| Optional Settings            |                                                                                                    | Enter the host name provided by<br>your ISP.                            |
| Router Name                  | DD-WRT                                                                                                    | Domain Name:                                                            |
| Host Name                    |                                                                                                    | Enter the domain name provided by                                       |
| Domain Name                  |                                                                                                    | your ISP.                                                               |
| мти                          | Auto 💌 1500                                                                                                    | Local IP Address:                                                       |
|                              |                                                                                                    | This is the address of the router.                                      |
| Network Setup                |                                                                                                    | Subnet Mask:                                                            |
| Router IP                    |                                                                                                    | This is the subnet mask of the router.                                  |
| Local IP Address             | 192 . 168 . 1 . 2                                                                                                    | DHCP Server:                                                            |
| Subnet Mask                  | 255 . 255 . 0                                                                                                    | Allows the router to manage your IP<br>addresses.                       |
| Gateway                      | 192. 168. 1. 1                                                                                                    |                                                                         |
| Local DNS                    | 0.0.0                                                                                                    | Start IP Address:<br>The address you would like to start                |
| WAN Port                     |                                                                                                    | with.                                                                   |
| Assign WAN Port to Switch    | Evide the host name privation       image: image: imag |                                                                         |
|                              | hand -                                                                                                    | addresses your router hands out. 0                                      |
| Network Address Server Setti | ngs (DHCP)                                                                                                    | means only predefined static leases will<br>be handed out.              |
| DHCP Type                    | DHCP Server                                                                                                    | Time Sellings                                                           |
| DHCP Server                  | 💿 Enable 💿 Disable                                                                                                    | Choose the time zone you are in and                                     |
| Start IP Address             | 192.168.1. 100                                                                                                    | summer Time (DST) period. The<br>router can use local time or UTC time. |
| Maximum DHCP Users           | 50                                                                                                    |                                                                         |
| Client Lease Time            | 1440 minutes                                                                                                    |                                                                         |
| Static DNS 1                 | 0.0.0                                                                                                    |                                                                         |
| Static DNS 2                 | 0, 0, 0, 0                                                                                                    |                                                                         |
| Static DNS 3                 | 0, 0, 0, 0                                                                                                    |                                                                         |
| WINS                         |                                                                                                    |                                                                         |

Gambar : setting IP address wireless router pada gedung2

8. setting wireless mode menjadi Acces Point(AP) dengan network type mode Mixed

| etup Wireless Service                                                                                                    | s Security                                                                     | Access Restrictions | NAT / QoS          | Administration | Status                                                                                                    |                                                                                                    |
|----------------------------------------------------------------------------------------------------|--------------------------------------------------------------------------------|---------------------|--------------------|----------------|----------------------------------------------------------------------------------------------------|----------------------------------------------------------------------------------------------------|
| asic Settings Radius Wirel                                                                                                    | ess Security MA                                                                | Filter Advanced S   | ettings WDS        |                |                                                                                                    |                                                                                                    |
| Vireless Physical Interfac                                                                                                    | e wl0                                                                          |                     |                    |                | Help                                                                                                    | more                                                                                                    |
| hysical Interface wild – SSID (<br>Vireless Mode<br>Vireless Network Mode<br>Vireless Channel<br>Vireless Channel<br>Vireless SSID Broadcast<br>ensibility Range (ACK Timing)<br>letwork Configuration | AP<br>Mixed •<br>gedung2<br>6 - 2.437 GHz<br>© Enable ©<br>2000<br>© Unbridged | (DU:TD: /#:S3CL:85) | fault: 2000 meter: | 5)             | Wireless Network<br>IF you wish to exclue<br>clients, choose <i>B-OM</i><br>would like to disable<br>choose <i>Daable</i> .<br>Note : when changi<br>some advanced para<br>succeptible to be mo<br>("Afterburner", Bas<br>Burst").<br>Sensitivity Range<br>Adjusts the ack timin<br>timing completely for<br>firmwares. On Ather<br>firmwares. On Ather | Mode:<br>te Wireless-G<br>ty/mode. If you<br>wireless access,<br>rg wireless mode,<br>smeters are<br>dified<br>ic Rate" or "Frame<br>"<br>rg. 0 disables ack:<br>t broadcom<br>ros based<br>into auto ack. |
| irtual Interfaces                                                                                                    |                                                                                |                     |                    |                | timing mode                                                                                                    |                                                                                                    |
|                                                                                                    |                                                                                | Add                 |                    |                |                                                                                                    |                                                                                                    |
|                                                                                                    |                                                                                |                     |                    |                |                                                                                                    |                                                                                                    |

Gambar : Wireless SSID dan channel

9) *Set* MAC *Address* pada request yang di distribusikan pada gedung2 dengan mengisi MAC *Address* kantor pusat gedung1

| dd-vv                                                      | Ĩ     | t.    |       | ייי<br>רר |                         |        | ntr      | rol pane      |               | Time: 01: | Firn<br>23:03 | nware: DD-WRT v2+<br>up 1:23, load avera | +-sp2 (10/10/09)<br>ige: 0.02, 0.06, 0<br>WAN: Disal |
|------------------------------------------------------------|-------|-------|-------|-----------|-------------------------|--------|----------|---------------|---------------|-----------|---------------|------------------------------------------|------------------------------------------------------|
| ietup Wir                                                  | eless | 5     |       | 5         |                         | ty.    |          |               |               |           |               |                                          |                                                      |
| Basic Settings                                             | Rat   | lius  | Wirel | less Ser  | urity                   | MA     | C Filter | Advanced Sett | ngs WDS       | 1         |               |                                          |                                                      |
| Wireless Di                                                | strib | ution | Syst  | em        |                         |        |          |               |               |           |               | Help                                     | more                                                 |
| WDS Settings<br>Wireless MAC                               | 6     |       |       | č         | 0:1D:7                  | E:53:C | E:85     |               |               |           |               |                                          |                                                      |
| LAN                                                        |       | 00:   | 25 :  | 9C :      | 2F :                    | 9F :   | 91       | gedung1       |               | 1         |               |                                          |                                                      |
| Disable                                                    |       | 00 :  | 00 ;  | 00:       | 00 :                    | 00 :   | 00       |               |               | 1         |               |                                          |                                                      |
| Disable                                                    |       | 00 :  | 00:   | 00 :      | 00 :                    | 00 :   | 00       |               |               | 1         |               |                                          |                                                      |
| Disable                                                    | •     | 00 :  | 00 :  | 00 :      | 00 :                    | 00 :   | 00       |               |               | ]         |               |                                          |                                                      |
| Disable                                                    | -     | 00 :  | 00 :  | 00 :      | 00 :                    | 00 :   | 00       |               |               | 1         |               |                                          |                                                      |
| Disable                                                    | -     | 00 :  | 00 :  | 00:       | 00 :                    | 00 :   | 00       |               |               | Ľ         |               |                                          |                                                      |
| Disable                                                    | -     | 00 :  | 00 :  | 00:       | 00 :                    | 00 :   | 00       |               |               | 1         |               |                                          |                                                      |
| Disable                                                    |       | 00:   | 00 :  | 00 :      | 00 :                    | 00 :   | 00       |               |               | 1         |               |                                          |                                                      |
| Disable                                                    |       | 00:   | 00 :  | 00:       | 00 :                    | 00 :   | 00       |               |               | 1         |               |                                          |                                                      |
| Disable                                                    |       | 00 :  | 00:   | 00:       | 00:                     | 00 :   | 00       |               |               | 1         |               |                                          |                                                      |
| ixtra Options<br>azy WDS<br>WDS Subnet<br>NAT<br>P Address |       |       |       |           | C Ene<br>Ene<br>Disable | ible @ | Disal    | ble (Defa     | ult: Disable) |           |               |                                          |                                                      |

Gambar : Security standart wireless yang digunakan WEP

10). Merupakan report sinyal koneksi, signal quality, received(RX) Transmitted (TX), cached, TX power dan rate. Mengkondisikan kekuatan sinyal load average ,buffer, signal , Noise, SNR

| der 19971 5421                                                                                                    | rmaints Randwidth System                                                                                                    |                                                                                                    | System Information                                                                                                    |                                                                                                    |                                                                                                    |                                                                                                    |
|----------------------------------------------------------------------------------------------------|----------------------------------------------------------------------------------------------------|----------------------------------------------------------------------------------------------------|----------------------------------------------------------------------------------------------------|----------------------------------------------------------------------------------------------------|----------------------------------------------------------------------------------------------------|----------------------------------------------------------------------------------------------------|
| lauter Information                                                                                                    |                                                                                                    | Halp million                                                                                                    | Paulor                                                                                                    |                                                                                                    | Services                                                                                                    |                                                                                                    |
| Nature Tolaren ation<br>(justem<br>Itoner Mind)<br>Usare Mind<br>Usare Mind<br>Ac Address<br>Mit Costan Hanne<br>(Art Costan Hanne<br>(Art Costan Hanne<br>(Art Costan Hanne<br>(Art Costan Hanne<br>(Art Costan Hanne<br>(Art Costan Hanne)<br>(Art Costan Hanne<br>(Art Costan Hanne)<br>(Art Costan Hanne<br>(Art Costan Hanne)<br>(Art Costan Hanne)<br>(Art | CO-MET<br>Liskeys METASAUUGS<br>DO-MET rickeys (1001005/mei-badf 1004<br>Billion BO-RET) (201005/mei-badf 1004<br>Billion BO-RET) (20105/mei-badf 1004<br>Billion BO-RET) (201 | Idlp     Non-       Half     Non-       Half     The schedure schedule schedule schedu | Restr<br>Nater Model<br>Laket Model<br>Laket Model<br>Welsen MOC<br>Walk MP<br>Laket<br>Nater<br>Nater<br>SEDE<br>Channel<br>The Nove<br>SEDE<br>Channel<br>The Nove<br>SEDE<br>Channel<br>The Nove<br>SEDE<br>Channel<br>The Nove<br>SEDE<br>Channel<br>The Nove<br>SEDE<br>Channel<br>The Nove<br>SEDE<br>Channel<br>The Nove<br>SEDE<br>Channel<br>The Nove<br>SEDE<br>Channel<br>The Nove<br>SEDE<br>Channel<br>SEDE<br>Channel<br>SEDE<br>SEDE<br>SEDE<br>SEDE<br>SEDE<br>SEDE<br>SEDE<br>SED | DO-WAT<br>Linking NURTOSAGEULIS<br>Microsoftware<br>Microsoftware<br>Docksoft<br>TR2 2011.12<br>Redicis Con<br>AD<br>Mied<br>gedrog2<br>4<br>4<br>72% CSC no server.<br>4911 DC, 13 encors<br>20% SC 100 server. | Service<br>DHCP Server<br>URT+radiuth<br>Spalink Agent<br>Manary<br>Tod Avadish<br>Fire<br>Unde<br>Dudie<br>Dudie<br>Dudie<br>Space Unge<br>Space Unge | Ender<br>Deskel<br>Deskel<br>12740 / Schitte<br>3494 / 12740<br>13494 / 12740<br>13494 / 12740<br>13494 / 13440<br>13494 / 13440<br>13494 / 13440<br><i>(Schitter)</i><br><i>(Schitter)</i> |

Gambar : Router Information

Gambar : koneksi sinyal *strength* WDS

- 11). Pengetesan dengan menggunakan *command promt* dengan ping
  - 192.168.2 sebagai gedung2, ping 192.168.1.3 sebagai gedung3, ping
  - 192.168.1.1 sebagai IP Route

|                                        | Satup Wireless        | SAPVICAS  | security             | Access Restriction: | MAT / I   | Que Admini                                                                                                    | stration 5             | catur                        |                  | 1   |
|----------------------------------------|-----------------------|-----------|----------------------|---------------------|-----------|----------------------------------------------------------------------------------------------------|------------------------|------------------------------|------------------|-----|
|                                        | System Informatio     | ••        |                      |                     |           |                                                                                                    |                        |                              | 1                |     |
|                                        | Router                |           |                      |                     | Servicer  |                                                                                                    |                        |                              |                  |     |
|                                        | Router Name           |           | DD-WRT               |                     | DHCP Ser  | ver                                                                                                    | E                      | nabled                       |                  |     |
|                                        | Router Model          |           | Linksys WRT          | s4g/gL/gs           | WRT-rada  | waths                                                                                                    | D                      | isabled                      |                  |     |
|                                        | LAN MAC               |           | 0011D17E153          | CE183               | Sputnik A | gent                                                                                                    | D                      | isabled                      |                  |     |
|                                        | WAN MAC               |           | 0011D17E153          | ICE184              |           |                                                                                                    |                        |                              |                  |     |
|                                        | Wireless MAC          |           | 0011D17E153          | ICE185              | INWINDOWS | \system32\cm                                                                                                    | d.exe - ping           | 192.168.1.2 -1               |                  | - 0 |
|                                        | WAN IP                |           | Disabled             | GIN                 | ping 19   | 2.168.1.2                                                                                                    |                        |                              |                  |     |
|                                        | LAN IP                |           | 192.168.1.2          | Pin                 | ring 192  | .168.1.2 %                                                                                                    | ith 32 b               | ytes of data                 |                  |     |
|                                        | Wireless              |           |                      | Rep<br>Rep          | ly from   | 192.168.1.                                                                                                    | 2: bytes<br>2: bytes   | =32 time<1ma<br>-32 time<1ma | TTL=64<br>TTL=64 |     |
|                                        | Radio                 |           | Radio is On          | Rep                 | ly from   | 192.168.1.                                                                                                    | 2: bytes<br>2: bytes   | -32 time<1ms<br>=32 time<1ms | TTL=64           |     |
|                                        | Mode                  |           | AP                   | Rep<br>Ben          | y from    | 192.168.1.                                                                                                    | 2: bytes<br>2: bytes   | =32 time<1ms<br>=32 time<1ms | TTL=64           |     |
|                                        | Network               |           | Mixed                | Rep                 | y from    | 192.168.1.                                                                                                    | 2: bytes               | -32 time<1ms                 | TTL=64           |     |
|                                        | SSID                  |           | gedung2              |                     |           |                                                                                                    | a. ayaaa               |                              |                  |     |
|                                        | Channel               |           | 6                    | 1                   |           |                                                                                                    |                        |                              |                  |     |
|                                        | TX Power              |           | 71 mW                |                     | 201.226   |                                                                                                    |                        | ·ormoarneoj                  | 11               | -   |
| C:WINDOWS\system32\cr                  | nd.exe - ping 192.168 | 1.1.1 -t  |                      | - 🗆 × 🔤 🤇           | :WINDOWS  | system32\cm                                                                                                    | d.exe - ping 1         | 92.168.1.3 ·t                |                  | - 0 |
| ping 192.168.1.1                       |                       |           |                      | - GIN               | ping 192  | 2.168.1.3                                                                                                    |                        |                              |                  |     |
| ging 192.168.1.1                       | with 32 butes         | of data:  |                      | Pine                | ing 192   | .168.1.3 w                                                                                                    | ith 32 by              | tes of data                  |                  |     |
| Lu from 192 168 1                      | 1: huter=32 t         | ime=5mg   | TTL=64               | Repl                | v from    | 92.168.1.                                                                                                    | 3: bytes-              | -32 time-5ms                 | TTL-64           |     |
| y from 192.168.1                       | .1: bytes=32 t        | ime-2ms   | TTL-64               | Rep                 | y from    | 192.168.1.                                                                                                    | 3: bytes:<br>3: bytes: | -32 time=3ms<br>-32 time=1ms | TTL=64           |     |
| ly from 192.168.1                      | .1: bytes=32 t        | ime=1ms   | TTL=64               | Rept                | y from    | 92.168.1.                                                                                                    | 3: bytes-              | -32 time=1ms                 | TTL=64           |     |
| y from 192.168.1                       | 1: bytes=32 t         | ime-1ms   | TTL-64               | Rep                 | y from    | 192.168.1.                                                                                                    | 3: bytes               | 32 time=1mg                  | TTL-64           |     |
| ly from 192.168.1<br>Ly from 192.168.1 | .1: bytes=32 t        | ime=1ms   | TTL = 64<br>TTL = 64 |                     | y rron .  |                                                                                                    |                        | -32 6106-106                 |                  |     |
|                                        |                       |           |                      | -1                  |           |                                                                                                    |                        |                              |                  |     |
|                                        |                       |           |                      | 1 11 1              |           |                                                                                                    |                        |                              |                  |     |
|                                        | WDS Nodes             |           |                      | - Utraceter         |           |                                                                                                    |                        |                              |                  | -   |
|                                        | MAC Address:          | Interface | Description          | ý.                  | Signal    | Noise                                                                                                    | SNR Sig                | nal Quality                  | -                |     |
|                                        |                       |           |                      |                     |           | the second second second second second second second second second second second second second second second se |                        |                              |                  |     |

Gaunhar : Testing dengan instruksi ping pada Command Prompt

## C. Konfigurasi Wireless Router di kantor Wadin Pertiwi III(gedung3)

Hal yang perlu diperhatikan sebelum menggunakan *Wireless Router* untuk koneksi antar jaringan computer secara wireless adalah SSID (*Service Set Identifier*). Adapun cara untuk mengeset SSID dan alamat IP dari AP tersebut, berikut ini adalah cara mengeset SSID, alamat IP serta *set* WDS pada Wireless-N 2.4Ghz broadband Router Linksys-WRT300N:

- 1. klik start, *connect to*, lalu pilih *show all connection* pada computer
- 2. klik kanan pada Local Area Connection
- 3. klik properties pada *Local Area Connection* Status, lalu klik properties pada *Internet Protocol TCP/IP*.

| Connect using:                                              | in normood                                                                         |                                   |
|-------------------------------------------------------------|------------------------------------------------------------------------------------|-----------------------------------|
| Bealtek RTL8                                                | 139 Family PCI Fast Et                                                             | Configure                         |
| This connection use                                         | s the following items:                                                             |                                   |
| File and Pri                                                | nter Sharing for Microsoft<br>et Scheduler<br>stocol (TCP/IP)                      | Networks                          |
| <                                                           | ш                                                                                  | >                                 |
| Install                                                     | Uninstall                                                                          | Properties                        |
| Description                                                 |                                                                                    | Contraction of the                |
| Transmission Con<br>wide area network<br>across diverse int | trol Protocol/Internet Prol<br>< protocol that provides c<br>erconnected networks. | ocol. The default<br>ommunication |
| Show icon in not                                            | fication area when conne<br>his connection has limited                             | ected<br>I or no connectivity     |

Gambar : Local Area Connection

4. Setting IP Address komputer and a dengan IP 192.168.0.15 Subnet mask 255.255.255.0 lalu klik Ok.

| itomatically if your network supports<br>to ask your network administrator fo |
|-------------------------------------------------------------------------------|
|                                                                               |
| cally                                                                         |
|                                                                               |
| 192 . 168 . 1 . 15                                                            |
| 255 . 255 . 255 . 0                                                           |
| E 2 3                                                                         |
| itomatically                                                                  |
| addresses:                                                                    |
| E E 0                                                                         |
|                                                                               |
|                                                                               |

Gambar : Setting IP Address Wireless Connection

- 5. Buka *Internet browser* (*Internet Expoler, Mozila, google chrome* dll) dan pastikan proxy pada *internet browser* and a kosong
- Ketik <u>http://192.168.1.3</u> dalam *field Address Internet browser* pada google chrome untuk memanggil IP route Wireless Router Linksys ini.

- Konfigurasi gedung3 kantor pusat wadin pertiwi Wireless Router sebagai AP(Acesst Point).
- 8). Setting menggunakan web browser dengan Mozilla Firefox dengan ketik 192.168.1.3 sebagai ip route

| etup Wireless Service        | s Security    | Access Restri  | ictions NA | T/QoS Ad   | ministration | Status                                                             |
|------------------------------|---------------|----------------|------------|------------|--------------|--------------------------------------------------------------------|
| Basic Setup DDNS MAC         | Address Clone | Advanced Routi | ng VLANs   | Networking | EoIP Tunn    | el                                                                 |
| WAN Setup                    |               |                | -          |            |              | Help m                                                             |
| WAN Connection Type          |               |                |            |            |              | Automatic Configuration - D                                        |
| Connection Type              | Disabled      |                | •          |            |              | This setting is most commonly u<br>Cable operators,                |
| STP                          | Enab          | e 🔘 Disable    |            |            |              |                                                                    |
|                              |               |                |            |            |              | Host Name:<br>Enter the host name provided h                       |
| Optional Settings            |               |                |            |            | 1            | your ISP.                                                          |
| Router Name                  | DD-WRT        |                |            |            |              | Domain Name:                                                       |
| Host Name                    |               |                |            |            |              | Enter the domain name provide                                      |
| Domain Name                  |               |                |            |            |              | your ISP.                                                          |
| мти                          | Auto          |                |            |            |              | Local IP Address:                                                  |
|                              |               |                |            |            |              | This is the address of the router                                  |
| Network Setup                |               |                |            |            |              | Subnet Mask:                                                       |
| Router IP                    |               |                |            |            |              | This is the subnet mask of the ro                                  |
| Local IP Address             | 192 .         | 168 . 1 .      | 3          |            |              | DHCP Server:                                                       |
| Subnet Mask                  | 255 .         | 255 . 255 .    | 0          |            |              | Allows the router to manage yo                                     |
| Gateway                      | 192 .         | 168 . 1 .      | 1          |            |              | euuresses.                                                         |
| Local DNS                    | 0.            | 0. 0.          | 0          |            |              | Start IP Address:                                                  |
|                              |               |                |            |            |              | with.                                                              |
| WAN Port                     |               |                |            |            |              | Manimum DUCD Uname                                                 |
| Assign WAN Port to Switch    |               |                |            |            |              | You may limit the number of                                        |
|                              |               |                |            |            |              | addresses your router hands ou<br>means only predefined static lea |
| Network Address Server Setti | ngs (DHCP)    |                |            |            |              | be handed out.                                                     |
| DHCP Type                    | DHCP Se       | erver 👻        |            |            |              | Time Settings:                                                     |
| DHCP Server                  | Enab          | ole 🔘 Disable  |            |            |              | Choose the time zone you are in Summer Time (DST) period. Th       |
| Start IP Address             | 192.168.1.    | 100            |            |            |              | router can use local time or UTC                                   |
| Maximum DHCP Users           | 50            |                |            |            |              |                                                                    |
| Client Lease Time            | 1440          | minutes        |            |            |              |                                                                    |
| Static DNS 1                 | 0.            | 0. 0.          | 0          |            |              |                                                                    |
| Static DNS 2                 | 0.            | 0.0.           | 0          |            |              |                                                                    |
| Static DNS 3                 | 0.            | 0.0.           | 0          |            |              |                                                                    |
| WINS                         | 0.            | 0. 0.          | 0          |            |              |                                                                    |
|                              | 1000          |                |            |            |              |                                                                    |

Gambar : setting IP address wireless router pada gedung2

9). setting wireless mode menjadi *Acces Point(AP)* dengan *network type mode Mixed* 

| Setup Wireless Services                                                                                                    | Security Access Restrictions NAT / QoS Ac                                                                                                    | Immistration Status                                                                                                    |
|----------------------------------------------------------------------------------------------------|----------------------------------------------------------------------------------------------------|----------------------------------------------------------------------------------------------------|
| kisk Settings Radius Wrele                                                                                                    | a Security MAC Filter Advanced Settings WDS                                                                                                    |                                                                                                    |
| Wireless Physical Interface                                                                                                    | 010                                                                                                    | Help more                                                                                                    |
| Physical Interface wild - SSID [ge<br>Wreiss Mode<br>Wreiss Network Mode<br>Wreiss Network Name (SSID)<br>Wreiss Channel<br>Channel With<br>Wreiss SSID Broadcast<br>Senstwty Range (ACX Timing)<br>Network Configuration | dung3   HWAddr [00:1:FI5:42:AB:8F]<br>AP -<br>gedung3<br>6 - 2.437 GM2 -<br>20 MHz -<br>8 Enable Disable<br>2000 (Default: 2000 maters)<br>© Unbrdged ® Brdged | Wireless Network Mode:<br>If you wish to ackide Wireless-G<br>clents, choose # Ank mode. If you<br>would like to diable wireless access<br>Note: when changing wireless modi-<br>some advanced parameters are<br>succeptible to be modified<br>("Afterburner", "Basic Rate" or "Fram-<br>burst").<br>Sensitivity Range:<br>Adjust the ack training, diables add<br>frimwares to all turn into auto ack<br>timing mode |
| Virtual Interfaces                                                                                                    |                                                                                                    |                                                                                                    |
|                                                                                                    | Add                                                                                                    |                                                                                                    |
|                                                                                                    |                                                                                                    |                                                                                                    |

Gambar : Wireless SSID dan channel

10). Set MAC Address pada request yang di distribusikan pada gedung3 dengan mengisi MAC Address kantor pusat gedung1

|                |       |         | VILLAGE |         | inter i | PACES  |         | scriccions man / gos  | Administration | status |       |
|----------------|-------|---------|---------|---------|---------|--------|---------|-----------------------|----------------|--------|-------|
| Basic Settings | Ra    | dius    | Wrale   | ss Secu | ity     | MAC FI | ttar    | Advanced Settings WDS |                |        |       |
| Wireless Di    | strib | ution s | yster   | m       |         |        |         |                       |                | Help   | more. |
| WDS Setting    | 9     |         |         |         |         |        |         |                       |                |        |       |
| Wireless MAC   |       |         |         | 00:     | 1E:E5:4 | 2:A8:B | F       |                       |                |        |       |
| LAN            | •     | 00:     | 25 :    | 9C :    | 2F :    | 9F :   | 91      | gedung1               |                |        |       |
| Disable        | •     | 00:     | 00:     | 00:     | 00:     | 00:    | 00      |                       |                |        |       |
| Disable        | •     | 00:     | 00:     | 00 :    | 00:     | 00:    | 00      |                       |                |        |       |
| Disable        | •     | 00:     | 00:     | 00:     | 00:     | 00:    | 00      |                       |                |        |       |
| Disable        | •     | 00:     | 00:     | 00:     | 00:     | 00:    | 00      |                       |                |        |       |
| Disable        | •     | 00:     | 00:     | 00:     | 00:     | 00:    | 00      |                       |                |        |       |
| Disable        | *     | 00:     | 00:     | 00:     | 00:     | 00:    | 00      |                       |                |        |       |
| Disable        |       | 00:     | 00:     | 00:     | 00:     | 00:    | 00      |                       |                |        |       |
| Disable        | •     | 00:     | 00:     | 00:     | 00:     | 00:    | 00      |                       |                |        |       |
| Disable        | •     | 00:     | 00:     | 00:     | 00:     | 00:    | 00      |                       |                |        |       |
|                |       |         |         |         |         |        |         |                       |                |        |       |
| Extra Option:  |       |         |         |         |         | -      |         |                       |                |        |       |
| Lazy WDS       |       |         |         |         | Enable  |        | Disable | (Default: Disable)    |                |        |       |
| WDS Subnet     |       |         |         | 0       | Enable  |        | Disable |                       |                |        |       |
| NAT            |       |         |         | Dis     | able    |        |         |                       |                |        |       |
| IP Address     |       |         |         | -       | 0.      | 0      | 0       |                       |                |        |       |
| Subnet Mask    |       |         |         |         | 255     | 255    | 255     | . 0                   |                |        |       |

Gambar : Security standart wireless yang digunakan WEP

11). Merupakan *report* sinyal koneksi, *signal quality*, *received*(RX) *Transmitted* (TX), *cached*, TX *power* dan *rate*. Mengkondisikan kekuatan sinyal *load average*, *buffer*, *signal*, *Noise*, SNR

| ddwet.               |                                 |                       | Firmware: DD-WRT v24-sp2 (10/10/09) mini<br>se: 00:06:31 up 6 min, load average: 0.09, 0.14, 0.08<br>W414: Dawblad | Setup Wireless Servi    | ces Security Access Restrictions IIAT / QoS i | Administration Status                                                    |
|----------------------|---------------------------------|-----------------------|----------------------------------------------------------------------------------------------------|-------------------------|-----------------------------------------------|--------------------------------------------------------------------------|
| Setup Wireless Se    | ervices Security Access Restric | tions NAT / QoS Admin | stration Status                                                                                                    | Router Information      | Transa amondar aya ana                        | Help more                                                                |
| System Information   |                                 |                       |                                                                                                    | System                  |                                               | Router Name:                                                             |
| Router               |                                 | Services              |                                                                                                    | Router Name             | DD-WRT                                        | This is the specific name for the<br>router, which you set on the Setup  |
| Router Name          | DD-WRT                          | DHCP Server           | Enabled                                                                                                    | Router Model            | Linksys WRT300N v1.1                          | tab.                                                                     |
| Router Model         | Linksys WRT300N v1.1            | WRT-radauth           | Disabled                                                                                                    | Firmware Version        | DD-WRT v24-sp2 (10/10/09) mini - build 13064  | MAC Address:                                                             |
| LAN MAC              | 00:1E:E5:42:AB:BD               | Sputnik Agent         | Diabled                                                                                                    | MAC Address             | 02:1E:E5:42:48:8E                             | This is the router's MAC Address, a                                      |
| WAN MAC              | 00:1E:E5:42:AB:BE               |                       |                                                                                                    | Host Name               |                                               | and by your said                                                         |
| Wireless MAC         | 00:1E:E5:42:A8:8F               | Hemory                | 1                                                                                                    | WAN Domain Name         |                                               | Firmware Version:                                                        |
| WAN IP               | Disabled                        | Total Available       | 28.5 MB / 32.0 MB                                                                                                  | LAN Domain Name         |                                               |                                                                          |
| LAN IP               | 192.168.1.3                     | Free                  | 19.2 MB / 28.5 MB                                                                                                  | Current Time            | Not available                                 | Current Time:                                                            |
|                      |                                 | Used                  | 9.3 MB / 28.5 MB                                                                                                   | Uptime                  | 14 min                                        | server set on the Setup / Basic Set                                      |
| Wireless             |                                 | Buffers               | 1.4 MB / 9.3 MB                                                                                                    |                         |                                               |                                                                          |
| Radio                | Radio is On                     | Cached                | 4.0 MB / 9.3 MB                                                                                                    | CPU                     |                                               | Uptime:                                                                  |
| Mode                 | AP                              | Active                | 3.7 MB / 9.3 MB                                                                                                    | CPU Model               | Broadcom BCM4785 chip rev 2                   | This is a measure of the time the<br>router has been "up" and running    |
| Network              | Mixed                           | Inactive              | 1.6 MB / 9.3 MB                                                                                                    | CPU Clock               | 300 MHz                                       |                                                                          |
| SSID                 | gedung3                         |                       |                                                                                                    | Load Average            | 0.03, 0.07, 0.07                              | This is given as three numbers that                                      |
| Channel              | 6                               | Space Usage           |                                                                                                    |                         |                                               | represent the system load during t<br>last one, five, and fifteen minute |
| TX Power             | 71 mW                           | 34452                 | (Nat mounted)                                                                                                    | Tabl A stable           | waster in a state in                          | periods.                                                                 |
| Rate                 | 5.5 Mbps                        |                       |                                                                                                    | Total Atlantic          | Incas La / New La                             |                                                                          |
|                      |                                 |                       |                                                                                                    | line line               | 1996 A.D./ 2522 A.D.                          |                                                                          |
| Wireless Packet Info | AND ALL -                       |                       |                                                                                                    | D. Herr                 | 100 kg / 000 kg                               |                                                                          |
| Received (RA)        | 237 OK, no error                |                       |                                                                                                    | Carbad                  | 4100 kB / 9564 kB                             |                                                                          |
| (ransmitted (1.0)    | 600 ON, 21 errors               |                       |                                                                                                    | Active                  | 3864 kR / 9564 kR                             |                                                                          |
| Wiseless             |                                 |                       |                                                                                                    | Institut                |                                               |                                                                          |
| Cliente              |                                 |                       |                                                                                                    |                         |                                               |                                                                          |
|                      | and an I taken I to have I to   |                       | City Card Cards                                                                                                    | Space Usage             |                                               |                                                                          |
| ANC NOCION 1 ST      | menace populate provide pro-    | - None -              | Sin Signa Quary                                                                                                    | 3FF52                   | (Not mounted)                                 |                                                                          |
| WDS Nodes            |                                 |                       |                                                                                                    | Network                 |                                               |                                                                          |
| MAC Address Ir       | rdeface Description             | Signel Noise          | SNR Signal Quality                                                                                                 | IP Filter Maximum Ports | 40%                                           |                                                                          |
| xxxxxxxxxxfF:91 eth  | 10 gedung1                      | -29 -92 6             | 80%                                                                                                    | Active IP Connections   | 20                                            |                                                                          |
|                      |                                 |                       |                                                                                                    | -                       |                                               |                                                                          |

Gambar : Router Information

Gambar : koneksi sinyal *strength* WDS

12). Pengetesan dengan menggunakan *command promt* dengan ping 192.168.3 sebagai gedung2, ping 192.168.1.2 sebagai gedung3, ping 192.168.1.1 sebagai IP *Route* 

|                                                                                                    | System Information                                                                                                    |                                                                                                    | Administrator C/Windows/uystem32/cmd.exe - ping 192.165.12 4                                                                                                    |
|----------------------------------------------------------------------------------------------------|----------------------------------------------------------------------------------------------------|----------------------------------------------------------------------------------------------------|----------------------------------------------------------------------------------------------------|
|                                                                                                    | Router Name<br>Router Name<br>Router Model<br>LAN MAC<br>WAN MAC<br>WAN MAC<br>WAN 10<br>LAN 10                                                                                                    | DO-WRT<br>Linkeys WRTHON - E.1<br>ODIELES-SAME<br>DOIELES-SAME<br>DIELES-SAME<br>DIELES-SAME<br>DIELES-SAME<br>DIELES-SAME<br>DIELES-SAME<br>DIELES-SAME | Cryping 192-168-1.2 -4<br>Propage 192-168-1.2 -121 Propage of data<br>Propage 192-168-1.2 -121 Propage of data<br>Propage 192 Propage 192 Propage 192 Propage 192 Propage<br>Propage 192 Propage 192 Propage 192 Propage 192 Propage<br>Propage 192 Propage 192 Propage 192 Propage 192 Propage<br>Propage 192 Propage 192 Pro |
|                                                                                                    | 07/25/25                                                                                                    |                                                                                                    |                                                                                                    |
| 2 Administration C \Windows\ught                                                                                                    | em]2.cmd.exe - ping 192.168.1.1 -                                                                                                    |                                                                                                    | Administrator. C/Windows/system32/cmd.exe - ping 192168.13 at                                                                                                    |
| TT Administration (1997)<br>C:>>ping 192,160,1,1, -t<br>Pinging 192,160,1,1 with<br>Reply from 192,160,1,1<br>Reply from 192,160,1,1                             | 32         Dytes         of         data:           92         bytes         of         data:           94         bytes         cime         cime         rine           95         bytes         cime         cime         rine         rine           94         bytes         cime         cime         rine         rine |                                                                                                    | Administrature C. (Windowskystem):Conditions point 122 (2010)     Conditional System 2000 (2010)     Conditional System 2000 (2010)     Conditional Sy                   |
| TT 4.5000 10 100 40000 000000<br>CT>ping 192.160 1.1 -t<br>Ping 192.160 1.1 -t<br>Ping 192.100 1.1 -t<br>Ping 192.100 1.1 -t<br>Ping 192.1 -t<br>Ping 192.1 -t<br>Ping 192 | 2010/00           32 bytes of data           bytes of lamo-2ne TL-6           bytes 24 lamo-2ne TL-6           bytes 25 lamo-2ne TL-6           bytes 25 lamo-2ne TL-6           bytes 25 lamo-2ne TL-6           bytes 25 lamo-2ne TL-6           bytes 25 lamo-2ne TL-6           bytes 25 lamo-2ne TL-6           bytes 25 lamo-2ne TL-6                                                                                                    |                                                                                                    | Administrator C:Windowskyster/S/Condows prog 122 (31.2 ±)     Condowskyster/S/Condows prog 122 (31.2 ±)     Condowskyster/S/Condows prog 122 (31.2 ±)     Condowskyster/S/Condows prog 122 (31.2 ±)     Condowskyster/S/Condowskyster/S/                   |

Gambar : Testing dengan instruksi ping pada Command Prompt

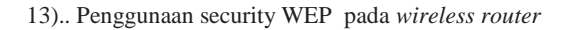

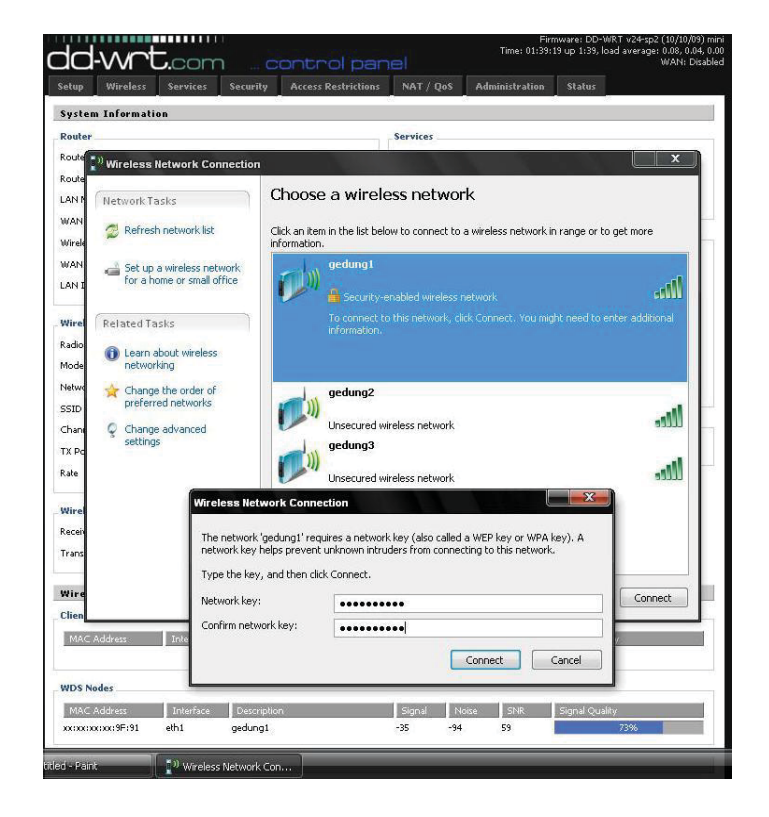

Gambar : akses key WEP sebagai security pada Wireless

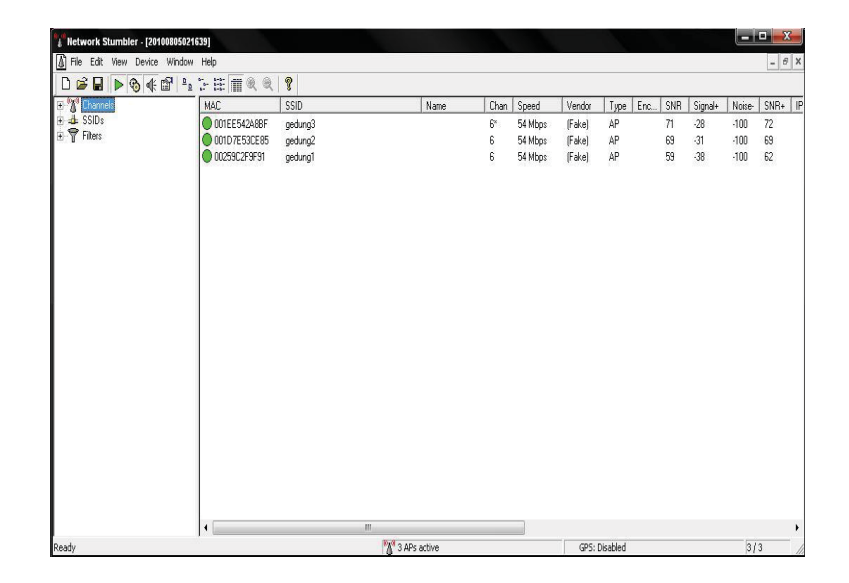

14). Perhitungan NetStumbler chan, speed ,type, SNR Signal, Noise SNR

Gambar : sinyal transmit netstlumber